# HTML...

### What is HTML?

HTML stands for Hyper Text Markup Language .
It is used to design and develop Web Pages.
Tim Berners-Lee invented the World Wide Web and HTML

- **HTML** is
  - A Simple mark up language (NOT a programming language)
  - Browser/Platform Independent (plain ASCII text format)
  - Not Case Sensitive
  - HTML is Interpreted by browser (NOT compiled).
  - A medium for User Interface (GUI)

### **HTML-not a programming language**

Markup Language is used for adding extra features, like structure or presentation of the text, objects etc.
Programming language is used for creating programs.
HTML is interpreted by the browser, not like other programming languages..

E.g:- in a car,

 markup language would be the tools used to create the body and design

•programming language - the tools used to build an engine

### **HTML tags and attributes**

The HTML instructions are called tags, and look like

<TAG> ..... Text here...... </TAG>

There are two types of markup tags:

- •Container tags Tags that have starting as well as ending part. **<TITLE>Title of the Web Page </TITLE>**
- •Empty tags —: Tags that do not have the closing part.

<BR>, <HR>

□(HTML instructions + text to which the instructions apply)= HTML elements

□An attribute is an additional feature you can use to configure the element

□Attributes are optional.

Element

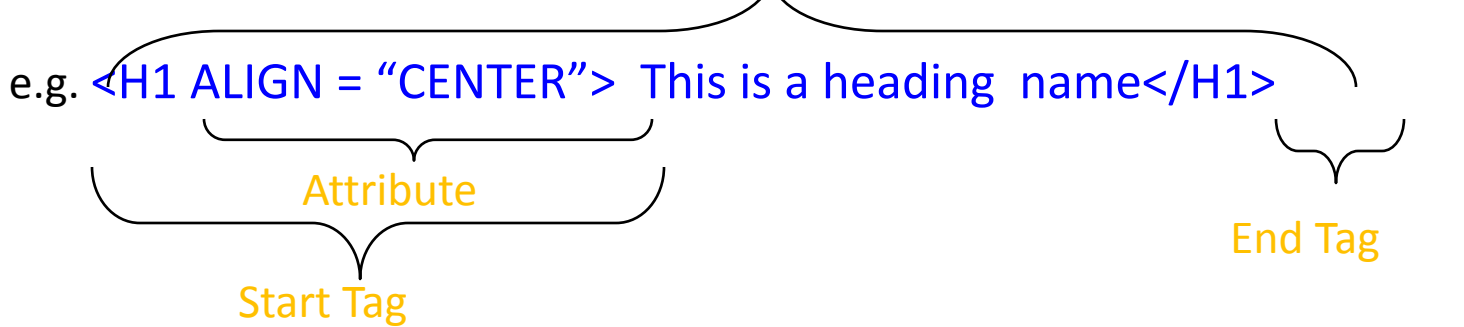

# Which of the following statements are TRUE about HTML

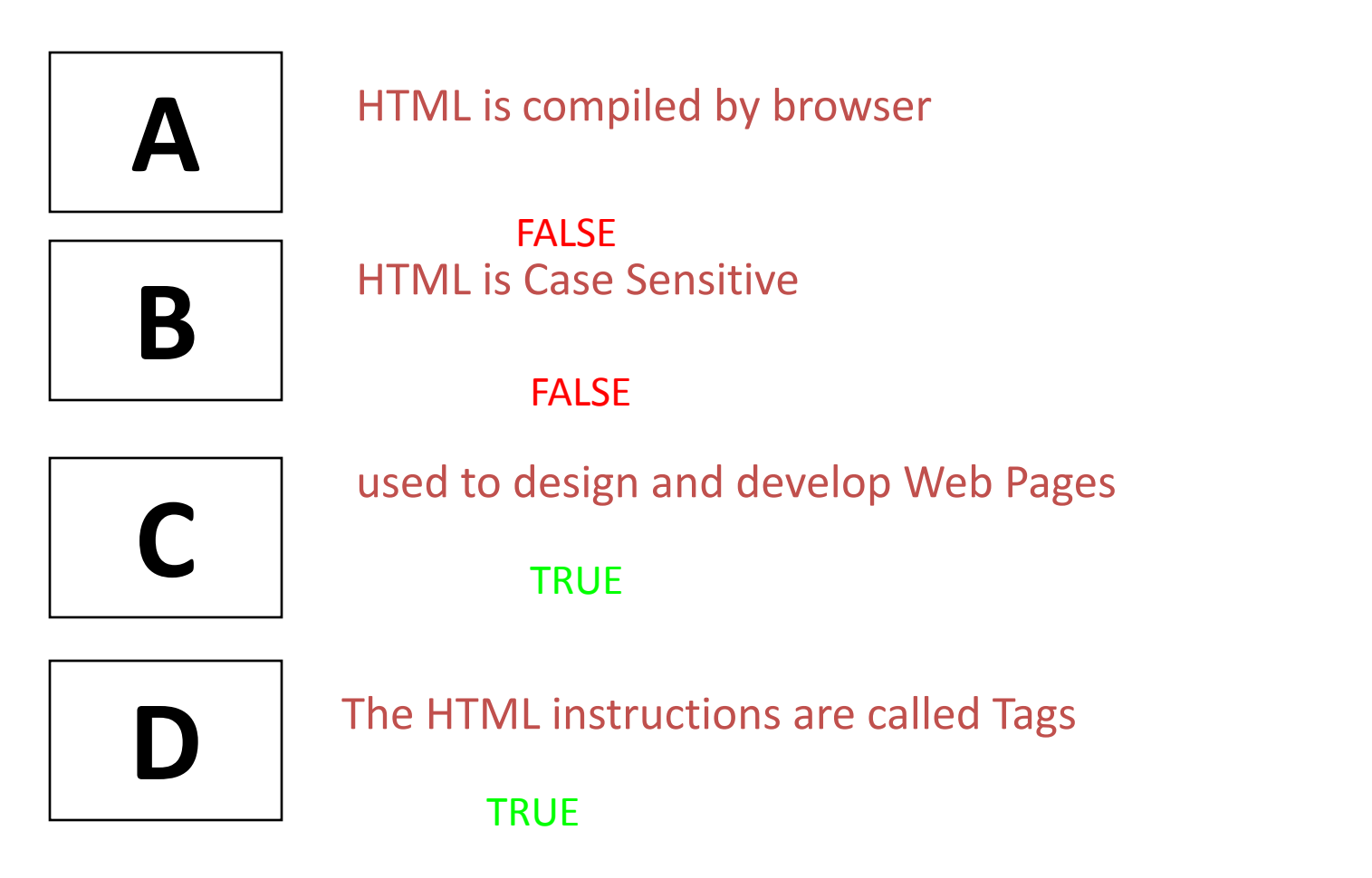

### **Structure of HTML Document**

An HTML file can be created by using a simple text editor viz notepad, textpad, Eclipse IDE editor

]HTML file must have an extension htm or html.

### **Main HTML Elements:-**

### DOCTYPE:-

**Document Type Declaration** 

The <!DOCTYPE> declaration must be the very first thing in your HTML document, before the <html> tag.
The <!DOCTYPE> declaration is not an HTML tag.
It is an instruction to the web browser about what version of HTML the page is written in.
This tag does not have an end tag.
The <!DOCTYPE> declaration is NOT case sensitive.

### **HTML Document - Head**

### Enclosed in <HEAD> </HEAD> tag

### Tags that can go in the document head

a. <TITLE> Indicates the title of the document that is used as the window caption

b.<STYLE> To Include CSS (Cascading Style Sheet)

c.<LINK> specifies the relationship between the current document and other documents.

<head><link rel="stylesheet" type="text/css"

href="mystyle.css"></head>

d.<SCRIPT> specifies the client side script name which used to perform the client side validation

### **Structure of HTML Document**

<!DOCTYPE html> <html>

<head> <title>Use of TITLE tag </title> </head>

</html>

| 🕖 Use of TITLE tag - Windows Internet Explorer            |                                 | 0 ×          |
|-----------------------------------------------------------|---------------------------------|--------------|
| C:\Users\Ruby\Desktop\first.html                          | ✓ 4y × Sing                     | , <b>P</b> + |
| 🖕 Favorites 🛛 👍 🔼 Suggested Sites 🔻 🔊 Web Slice Gallery 👻 |                                 |              |
| See of TITLE tag                                          | 🟠 🔻 🔝 👻 📑 🖶 Vage 🕶 Safety 🕶 Too | ls 🕶 🕡 🕶 🎬   |
| Use of TITLE tag<br>C:\Users\Ruby\Desktop\first.html      |                                 |              |
|                                                           |                                 |              |
|                                                           |                                 |              |

<HTML> <HEAD> <TITLE>HEADINGS</TITLE> </HEAD> <BODY> <h1>Heading 1</h1> <h2>Heading 2</h2> <h3>Heading 3</h3> <h4>Heading 4</h4> <h5>Heading 5</h5> <h6>Heading 6</h6> </BODY> </HTML>

Using Font Tag and its attributes

Using Font Tag and its attributes

<HTML> <HEAD> <TITLE>FONT ATTRIBUTES</TITLE> </HEAD> <BODY>

| Hie Edit View Favorites     | Tools Help                               |
|-----------------------------|------------------------------------------|
| Q == + • • •                | Search 🔆 Face                            |
| lettimes 💽 C (Documents and | Sectings/Administrator/Ded-top/c52001.II |
| mywebsearch +               | Piscarch •                               |
| Y! . Q.                     | Search Web +sten                         |

<P>We have many kinds of <font size="5" color="red">fruits</font> and <font size="5" color="green">vegetables</font> in Sri Lanka <BR>
They are very <font face="arial" color="#3300ff">delicious</font></P><BR>
</BODY>
</HTML>

<HTML> <HEAD> <TITLE>FONT ATTRIBUTES-2</TITLE> </HEAD> <BODY>

<P><FONT SIZE="20"> FONT SIZE IS 20</FONT></P>

<P><FONT COLOR="BLUE"> FONT COLOR IS BLUE</FONT></P>

<P><FONT TYPE="VERDANA"> FONT TYPE IS VERDANA</FONT></P> <P><U> UNDERLINE</U></P> <P><B> BOLD TEXT</B></P>

Using Font Tag and its attributes

<P><I>ITALIC TEXT</I></P>

<P><FONT TYPE="VERDANA" COLOR="RED" SIZE="25"> FONT ATTRIBUTES ARE TYPE, COLOR AND SIZE... TYPE=VERDANA, COLOR=RED, AND SIZE=25</FONT></P>

</BODY> </HTML>

| Font size is 20      |
|----------------------|
| Fost color is blue   |
| Font type is verdana |
| Underline            |
| bold text            |
| italic text          |
| Font attributes      |
| Type=verdana,        |

#### Using IMACE Tag and its attributes

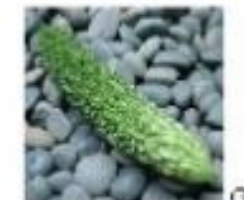

Go-ya is a very popular vege The color is green and its taste is a little bitter. Most of the Okinawan people like Go-ya(some d

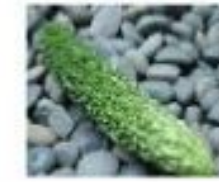

Go-ya is a very popular wege The color is green and its tast Most of the Okinawan peopl

<HTML> <HEAD> <TITLE>IMAGE INSERTING</TITLE> </HEAD> <BODY>

<IMG SRC="GOYA01.JPG" ALT="GO-YA" WIDTH="120" HEIGHT="120"> Go-ya is a very popular vegetable in Okinawa.<BR>

The color is green and its taste is a little bitter. <BR> Most of the Okinawan people like Go-ya(some don't) <BR> <BR>

<IMG SRC="GOYA01.JPG" ALT="GO-YA" WIDTH="120" HEIGHT="120" ALIGN="LEFT">Go-ya is a very popular vegetable in Okinawa.<BR> The color is green and its taste is a littele bitter. <BR> Most of the Okinawan people like Go-ya(some don't) <BR CLEAR="ALL"><BR>

</BODY> </HTML> <HTML> <HEAD> <TITLE>table creation</TITLE> </HEAD> <BODY> <TABLE BORDER="3"> <CAPTION>Fruits and Vegetables</CAPTION>  $\langle TR \rangle$ <TH ROWSPAN="3">Fruits</TH>TD>Banana</TD></TR> <TR><TD>Pineapple</TD></TR> <TR><TD>Mango</TD> </TR> <TR> <TH ROWSPAN="3">Vegetable</TH> <TD>Go-ya</TD></TR> <TR><TD>Papaya</TD></TR> <TR><TD>Carrot</TD></TR> </TABLE>

<TABLE BORDER="3"> <CAPTION>Beverages</CAPTION> <TR> <TH ROWSPAN="2">Category</TH> <TH COLSPAN="2">Details</TH> </TR> <TR> <TR> <TR> <TR> <TR> <TH>Product Name</TH> </TR> </TR>

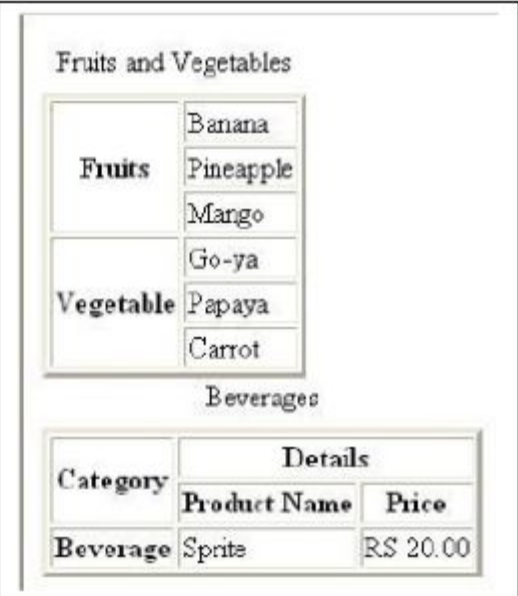

### **HTML Document – Body**

 $\Box$  Enclosed in <BODY> </BODY> tag. Some important attributes of the BODY tag: BACKGROUND :- Specifies an image to be tiled as background. BACKGROUND = "url of the image" <body background="x.jpg"> BGCOLOR :-Specifies the background color BGCOLOR = "color" / "#rrggbb <body bgcolor="yellow"> TEXT :- Specifies the color of text in the page TEXT = "color" / "#rrggbb" <body text="#FF0000"> LINK :-Specifies the link color. LINK = "color" / "#rrggbb" ALINK = Specifies the active link color ALINK = "color" / "#rrggbb" VLINK:-Specifies the visited link color. VLINK = "color" / "#rrggbb" Colors are defined using a hexadecimal notation for the combination of Red, Green, and Blue color values (RGB).

### **HTML Document – Body**

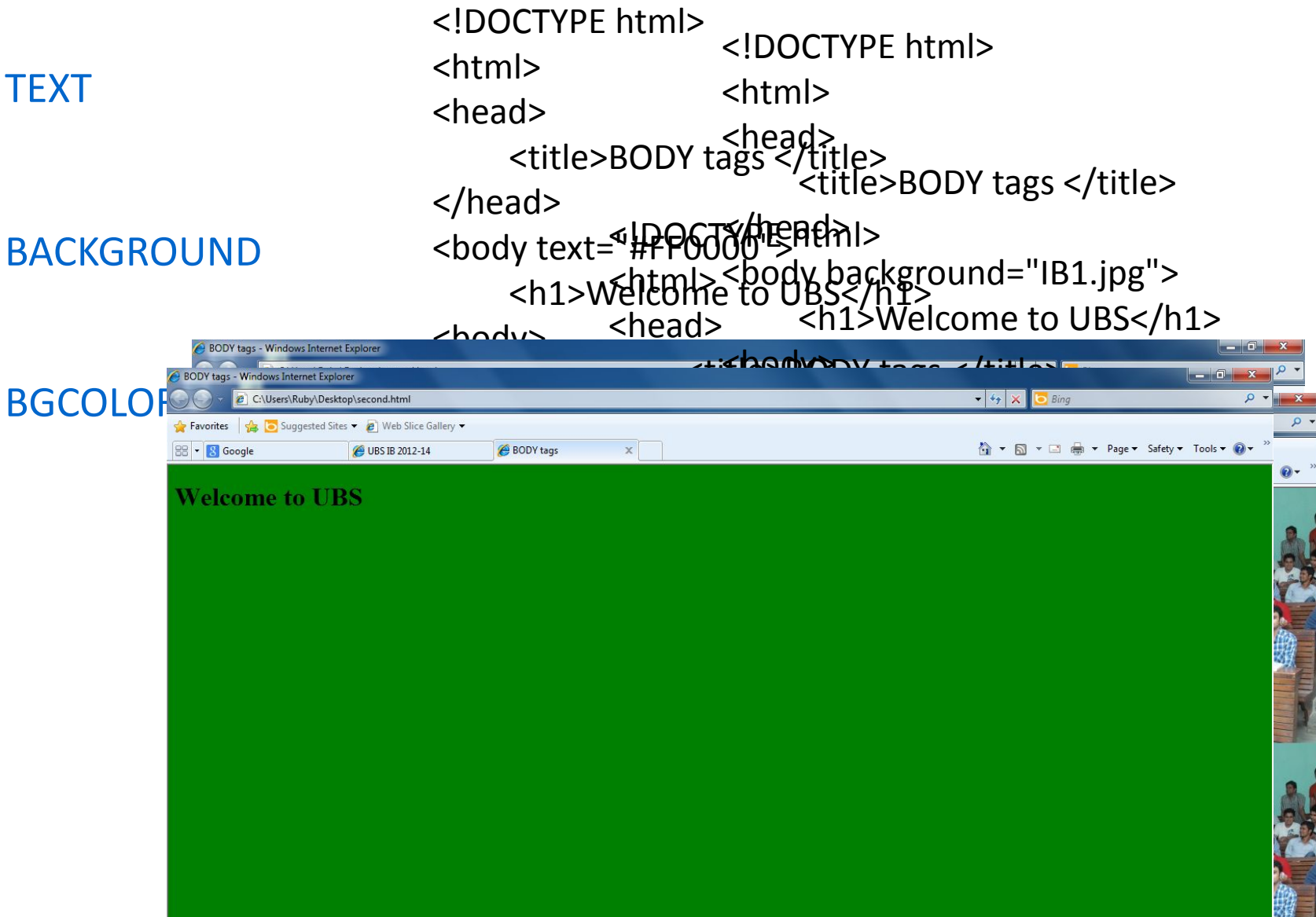

### Formatting the web page

<FONT> tag Allows you to specify the font face and font size.

- Some common attributes are
  - FACE specifies the font type.

Defaults fonts like "Arial", "Times New Roman", and "Courier" are available in all Systems.

SIZE specifies the font size. Value can range from 1 to 7. The default is
 3.

SIZE can be set as a relative value using + or -.

 COLOR- The color of a font can be specified using a hexadecimal number value six characters long.

<FONT FACE="Arial" SIZE="7" COLOR="#FF0000"> The Written Word </FONT>

<FONT FACE="Courier" SIZE="+2" COLOR="#00FF00"> The Written Word </FONT>

### Formatting the web page

FACE = calibri SIZE = 5 COLOR = yellow <hodv>

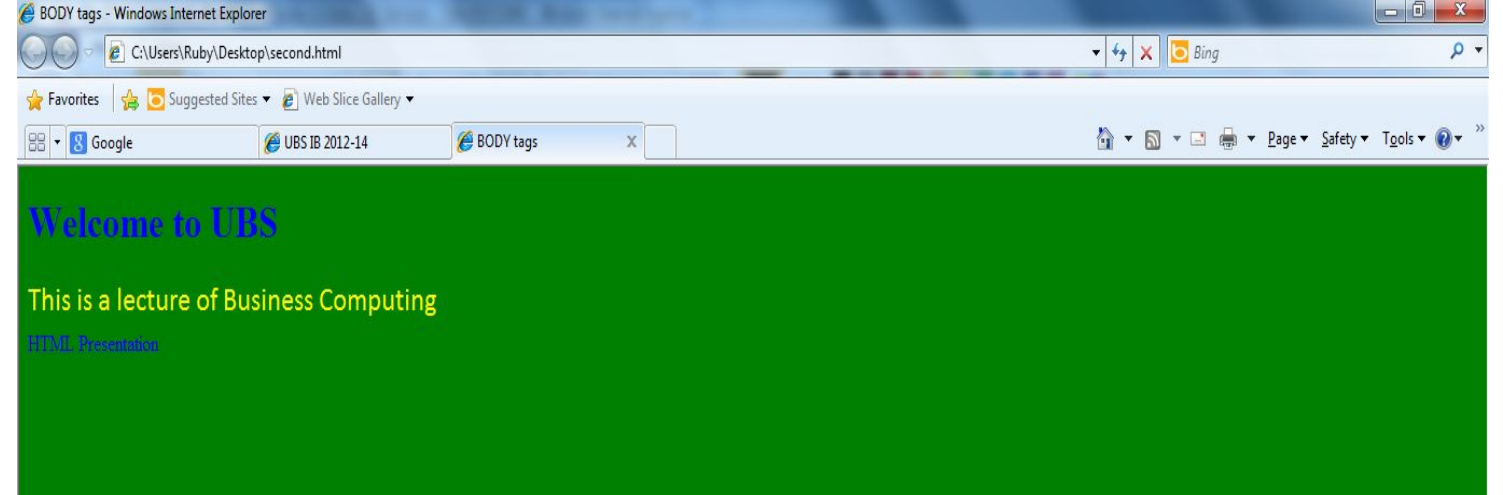

- Paragraphs
  - <P> </P> used to create paragraphs.
- Line Breaks
  - <BR> to insert blank lines in the document.
  - e.g. : <P>This <BR> is a para<BR>graph with line breaks</P>

### Horizontal Lines

- <HR> used to draw a horizontal line across the web page.
- It is useful to separate different sections of a single page.
- Attributes:- Size,Width,Align
- e.g: <HR ALIGN = "right" WIDTH = "50%">

- Header Tags
  - HTML has six level of headings.
  - Displayed in larger and bolder fonts.
  - Different level heading tags

<H1> Heading 1 </H1> (This being the largest) <H2> Heading 2 </H2> <H3> Heading 3 </H3> <H4> Heading 4 </H4> <H5> Heading 5 </H5> <H6> Heading 6 </H6>

The font size of the heading will go on decreasing from H1 to H6.

- Description Tag <B>....</B> - Bold <|>.....</|> - Italic <U>....</U> - Underline STRIKE>...</STRIKE> - Strikethrough <TT>....</TT> - Typewriter (monospaced)
- <CENTER></CENTER> Centers the text on the screen.
- SUB>....</SUB> Subscript
- SUP>....</SUP> Superscript
- <BIG>....</BIG> Bigger font (one font size bigger)
- SMALL>....</SMALL> Small font (one font size smaller)

| <html></html>                                                                                                    |                                                                                                    |                             |          |                                |
|----------------------------------------------------------------------------------------------------|----------------------------------------------------------------------------------------------------|-----------------------------|----------|--------------------------------|
| <head></head>                                                                                                    |                                                                                                    |                             |          |                                |
| <title> HTML Presentation </title>                                                                                                    |                                                                                                    |                             |          |                                |
|                                                                                                    |                                                                                                    |                             |          |                                |
| <body bgcolor="00FFFF" text="FF00FF"></body>                                                                                                    |                                                                                                    |                             |          |                                |
| <h1 align="center"> Physical tags </h1>                                                                                                    |                                                                                                    |                             |          |                                |
| <hr/>                                                                                                    |                                                                                                    |                             |          |                                |
| This is <b> bold </b><br>                                                                                                    |                                                                                                    |                             |          |                                |
| 9:40 PM 10/7/2012This is <i> Italic </i><br>                                                                                                    | Physical tags - Windows Internet                                                                                                    | Explorer                    |          | Complete of the other building |
| This is <u> underline</u><br>                                                                                                    | C:\Users\Ruby\De                                                                                                    | esktop\second.html          |          | No.                            |
| This is <tt> Monospaced</tt><br>                                                                                                    | Favorites                                                                                                    | Sites 👻 🖉 Web Slice Gallery | *        |                                |
| This is <strike> Strike-through</strike><br>                                                                                                    | HIML Colors                                                                                                    | Hacebook                    | 8 Google | A Physical tags X              |
| This is <s>Strike-through <br/></s>                                                                                                    |                                                                                                    |                             |          | Physical tags                  |
| <hr color="black"/>                                                                                                    |                                                                                                    |                             |          |                                |
| <h3 align="Right">Some more physical tags<th>This is <b>bold</b><br/>9:40 PM 10/7/2012This is Ital</th><th>ic.</th><th></th><th></th></h3>                                               | This is <b>bold</b><br>9:40 PM 10/7/2012This is Ital                                                                                                    | ic.                         |          |                                |
| This is <big> Big</big><br>                                                                                                    | This is <u>underline</u>                                                                                                    | 10                          |          |                                |
| This is even <big><big> Bigger </big></big> <bi< th=""><th>Inis is Monospaced</th><th></th><th></th><th></th></bi<>                                                                      | Inis is Monospaced                                                                                                    |                             |          |                                |
|                                                                                                    | <b>R</b> This is <del>Strike-through</del>                                                                                                    |                             |          |                                |
| This is <small> small</small><br>                                                                                                    | This is <del>Strike-through</del><br>This is <del>Strike-through</del>                                                                                                    |                             |          |                                |
| This is <small> small</small><br><br>This is even <small><small> smaller</small>&lt;</small>                                                                                             | This is Strike-through<br>This is Strike-through<br>Some more physical tag                                                                                                    | s                           |          |                                |
| This is <small> small</small><br><br>This is even <small><small> smaller</small>&lt;<br/>This is <sup> superscript</sup> <br/></small>                                                   | This is Strike-through<br>This is Strike-through<br>Some more physical tag                                                                                                    | S                           |          |                                |
| This is <small> small</small><br><br>This is even <small><small> smaller</small>&lt;<br/>This is <sup> superscript</sup> <br/><br/>This is <sub> subscript</sub> <br/></small>           | This is Strike-through<br>This is Strike-through<br>Some more physical tag<br>This is Big<br>This is even Bigger                                                                                                    | s                           |          |                                |
| This is <small> small</small><br><br>This is even <small><small> smaller</small>&lt;<br/>This is <sup> superscript</sup> <br/><br/>This is <sub> subscript</sub> <br/><br/></small>      | This is Strike-through<br>This is Strike-through<br>Some more physical tag<br>This is Big<br>This is even Bigger<br>This is small<br>This is small<br>This is even smaller                                                                         | 5                           |          |                                |
| This is <small> small</small><br><br>This is even <small><small> smaller</small>&lt;<br/>This is <sup> superscript</sup> <br/><br/>This is <sub> subscript</sub> <br/><br/><br/></small> | This is Strike-through<br>This is Strike-through<br>Some more physical tag<br>This is Big<br>This is even Bigger<br>This is small<br>This is sentimentate<br>This is superscript<br>This is                                                        | S                           |          |                                |
| This is <small> small</small><br><br>This is even <small><small> smaller</small>&lt;<br/>This is <sup> superscript</sup> <br/><br/>This is <sub> subscript</sub> <br/><br/><br/></small> | This is Strike-through<br>This is Strike-through<br>Some more physical tag<br>This is Big<br>This is even Bigger<br>This is even Bigger<br>This is small<br>This is even smalle<br>This is superscript<br>This is superscript<br>This is subscript | s                           |          |                                |

## Which of the following statements are TRUE about HTML

| A | In < <b>FONT</b> > tag FACE attribute specifies the font type |
|---|---------------------------------------------------------------|
|   | TRUE                                                          |
| B | <hr/> tag is used to specify line breaks                      |
|   | FALSE                                                         |
| С | <p> tag is used to create paragraphs</p>                      |
|   | TRUE                                                          |
| D | <h1> is the biggest heading element</h1>                      |
|   |                                                               |

TRUE

### Lists

- Lists actually require two tags:
- the list tag itself and
- the tag or tags used to define individual list items

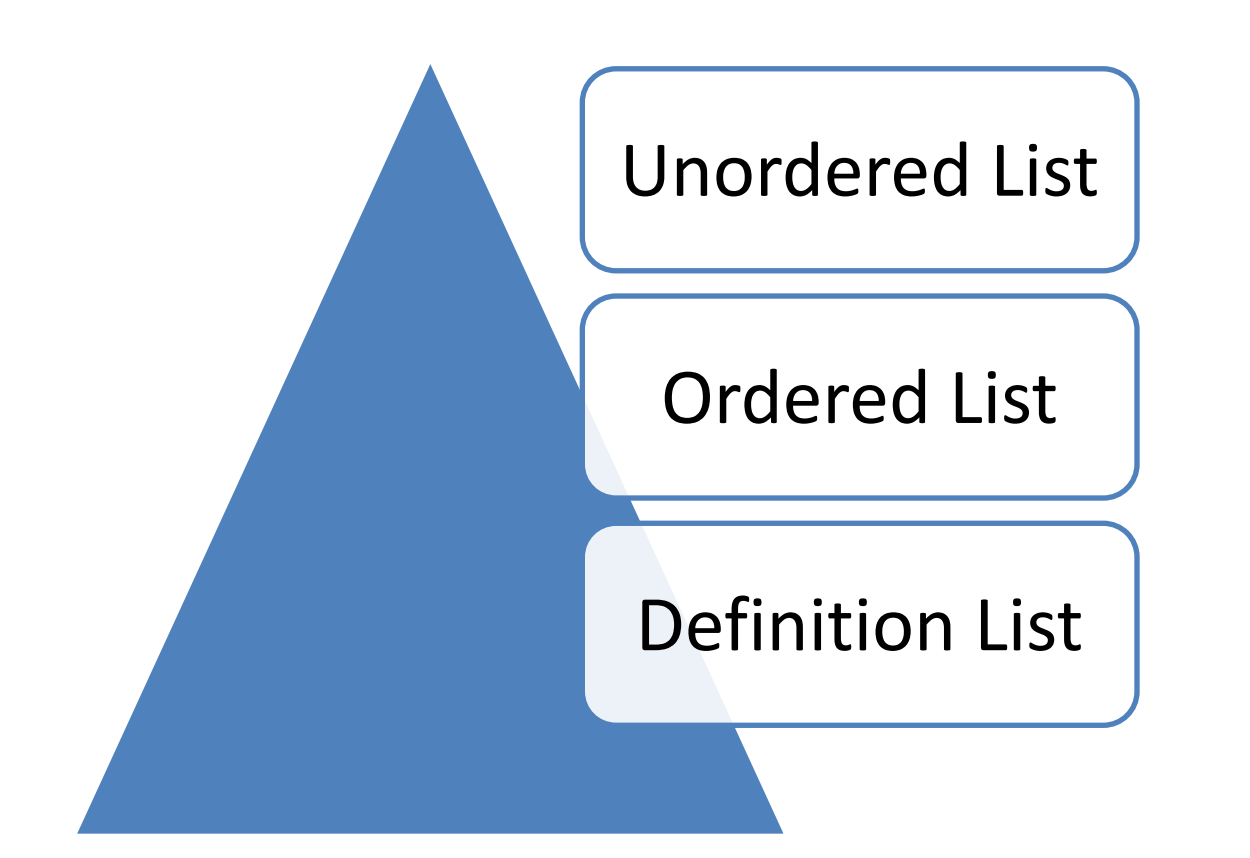

### **Lists-UnOrdered Lists**

An ordered list starts with the tag.
Each list item starts with the tag. **TYPE** attributes specifies the type of bullet
TYPE = "disc" | "circle" | "square"

```
<font size="5"
color="blue">
<UL TYPE = "circle">
<LI>Savings
<LI>Current
<LI>Transactional
</UL>
</font>
```

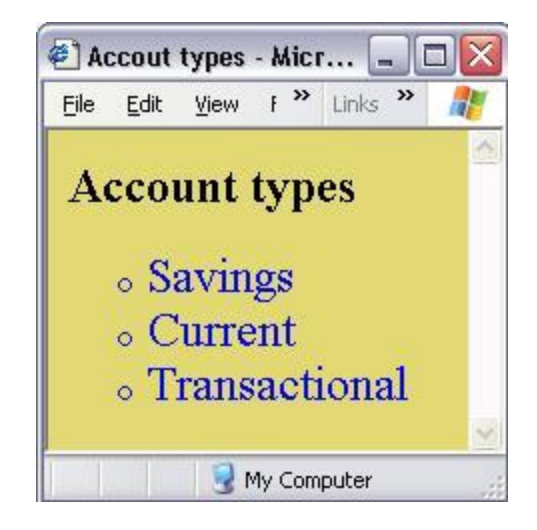

### Lists-Ordered Lists

An ordered list starts with the tag.
Each list item starts with the tag.
TYPE attribute controls the numbering scheme TYPE = 1 | A | a | I | i

```
<font size="5"
color="blue">
<OL TYPE = "A">
<LI>Savings
<LI>Current
<LI>Transactional
</OL>
</font>
```

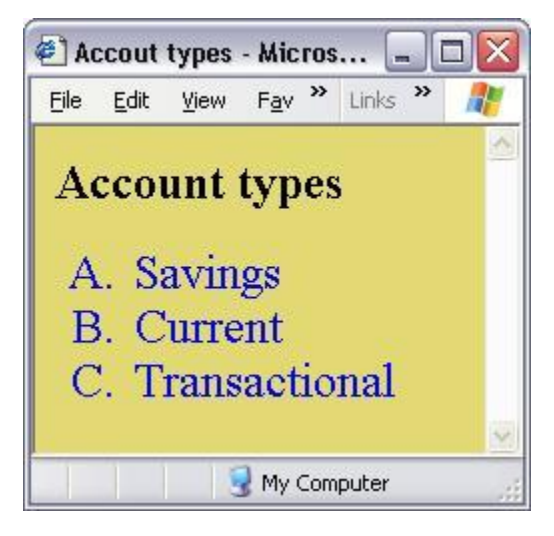

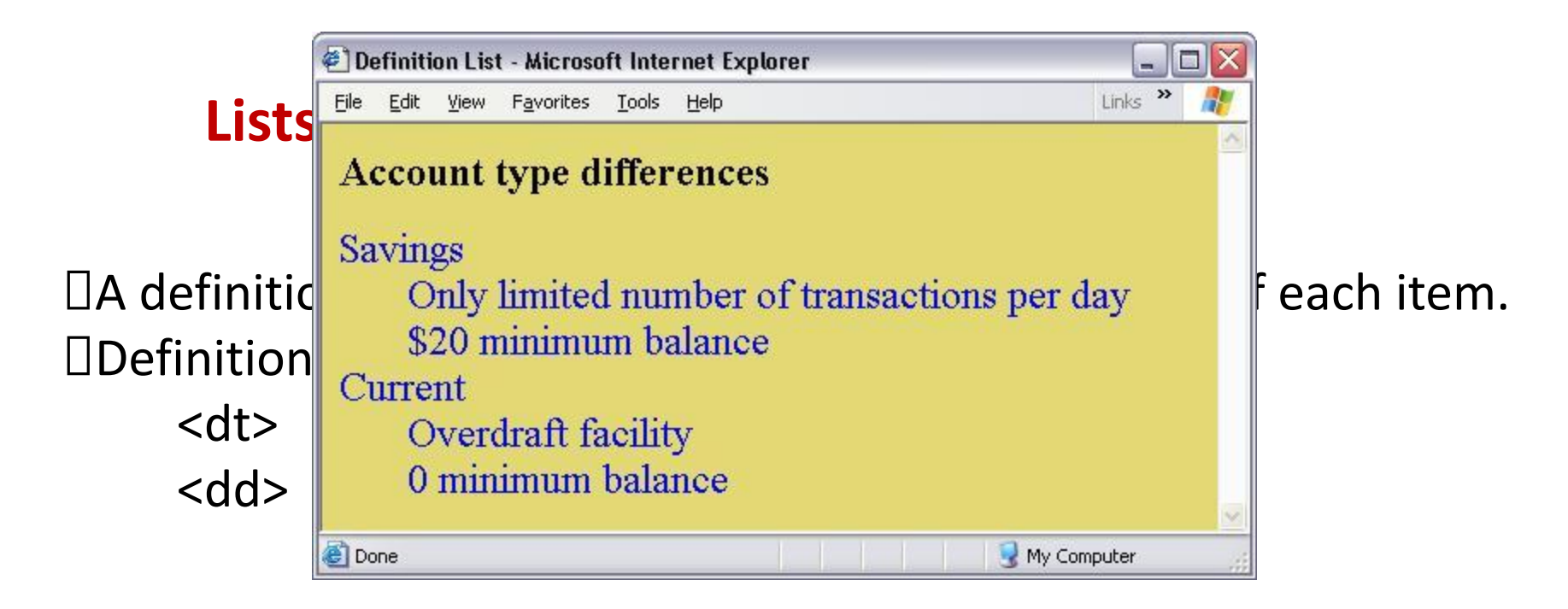

```
<font size="5" color="blue">
<dl>
        <dt>Savings</dt>
        <dd>Only limited number of transactions per day</dd>
        <dd>(dd)
        <dd>(dd)
        <dd>(dd)
        <dd)
        <dd)
        <dd)
        <dd)
        <dd)
        <dd)
        <dd)
        <dd)
        <dd)
        <dd)
        <dd)
        <dd)
        <dd)
        <dd)
        <dd)
        <dd)
        <dd)
        <dd)
        <dd)
        <dd)
        <dd)
        <dd)
        <dd)
        <dd)
        <dd)
        <dd)
        <dd)
        <dd)
        <dd)
        <dd)
        <dd)
        <dd)
        <dd)
        <dd)
        <dd)
        <dd)
        <dd)
        <dd)
        <dd)
        <dd)
        <dd)
        <dd)
        <dd)
        <dd)
        <dd)
        <dd)
        <dd)
        <dd)
        <dd)
        <dd)
        <dd)
        <dd)
        <dd)
        <dd)
        <dd)
        <dd)
        <dd)
        <dd)
        <dd)
        <dd)
        <dd)
        <dd)
        <dd)
        <dd)
        <dd)
        <dd)
        <dd)
        <dd)
        <dd)
        <dd)
        <dd)
        <dd)
        <dd)
        <dd)
        <dd)
        <dd)
        <dd)
        <dd)
        <dd)
        <dd)
        <dd)
        <dd)
        <dd)
        <dd)
        <dd)
        <dd)
        <dd)
        <dd)
        <dd)
        <dd)
        <dd)
        <dd)
        <dd)
        <dd)
        <dd)
        <dd)
        <dd)
        <dd)
        <dd)
        <dd)
        <dd)
        <dd)
        <dd)
        <dd)
        <dd)
        <dd)
        <dd)
        <dd)
        <dd)
        <dd)
        <dd)
        <dd)
        <dd)
        <dd)
        <dd)
        <dd)
        <dd)
        <dd)
        <dd)
        <dd)
        <dd)
        <dd)
        <dd)
        <dd)
        <dd)
        <dd)
        <dd)
        <dd)
        <dd)
        <dd)
        <dd)
        <dd)
        <dd)
        <dd)
        <dd)
        <dd)
        <dd)
        <dd)
        <dd)
        <dd)
        <dd)
        <dd)
        <dd)
        <dd)
```

## Linking Pages

Ink is a unidirectional pointer from a source document that contains the link to some destination

**C**<A></A> Anchor tag

A hyperlink (or link) is a word, group of words, or image that you can click on to jump to a new document or a new section within the current document.

□ Link text with **other** documents by using the **href** attribute:-

- 1. HREF (Hypertext Reference)
- 2. NAME (bookmarks inside the page)
- 3. TITLE
- 4. TARGET (Define where the linked document will be opened)

#### e.g.: <A href="next.html"> Click here </A>

Link text with same documents, by using the name attribute Create a link to the "Useful Tips Section" inside the same documenteta link to the "Useful Tips Section" from another page:

<BODY link="blue" alink="green" vlink="red"> <a name="tips">Useful Tips Section</a>

<a href="http://www.w3schools.com/html\_links.htm#tips"> Useful Tips Section</a>

### Linking Pages – Contd.....

<!DOCTYPE html> <html> <body>

<a href="http://www.computers.com" target="\_blank">Com</a>

If you set the target attribute to "\_blank", the link will open in a new browser window/tab.

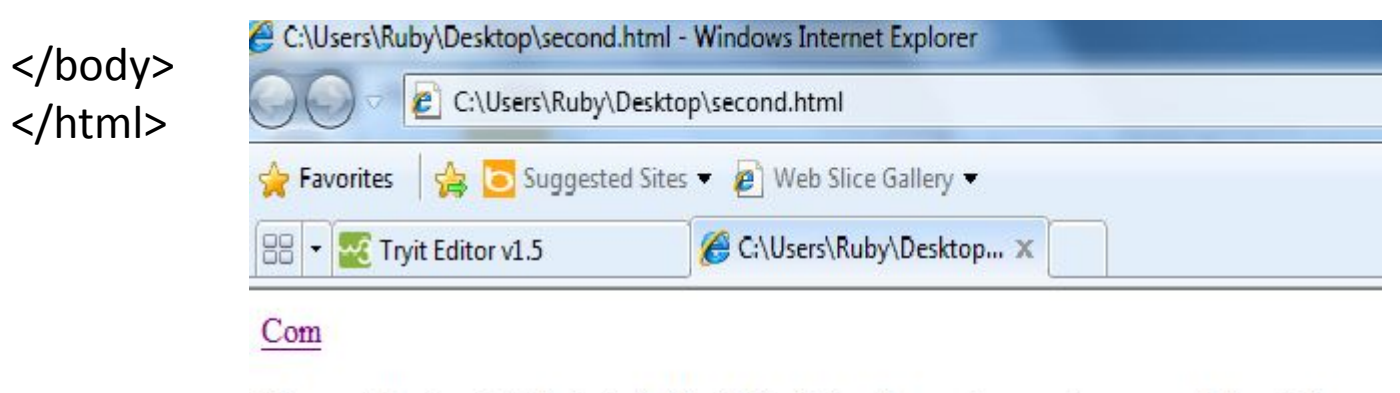

If you set the target attribute to "\_blank", the link will open in a new browser window/tab.

## Which of the following statements are TRUE about HTML

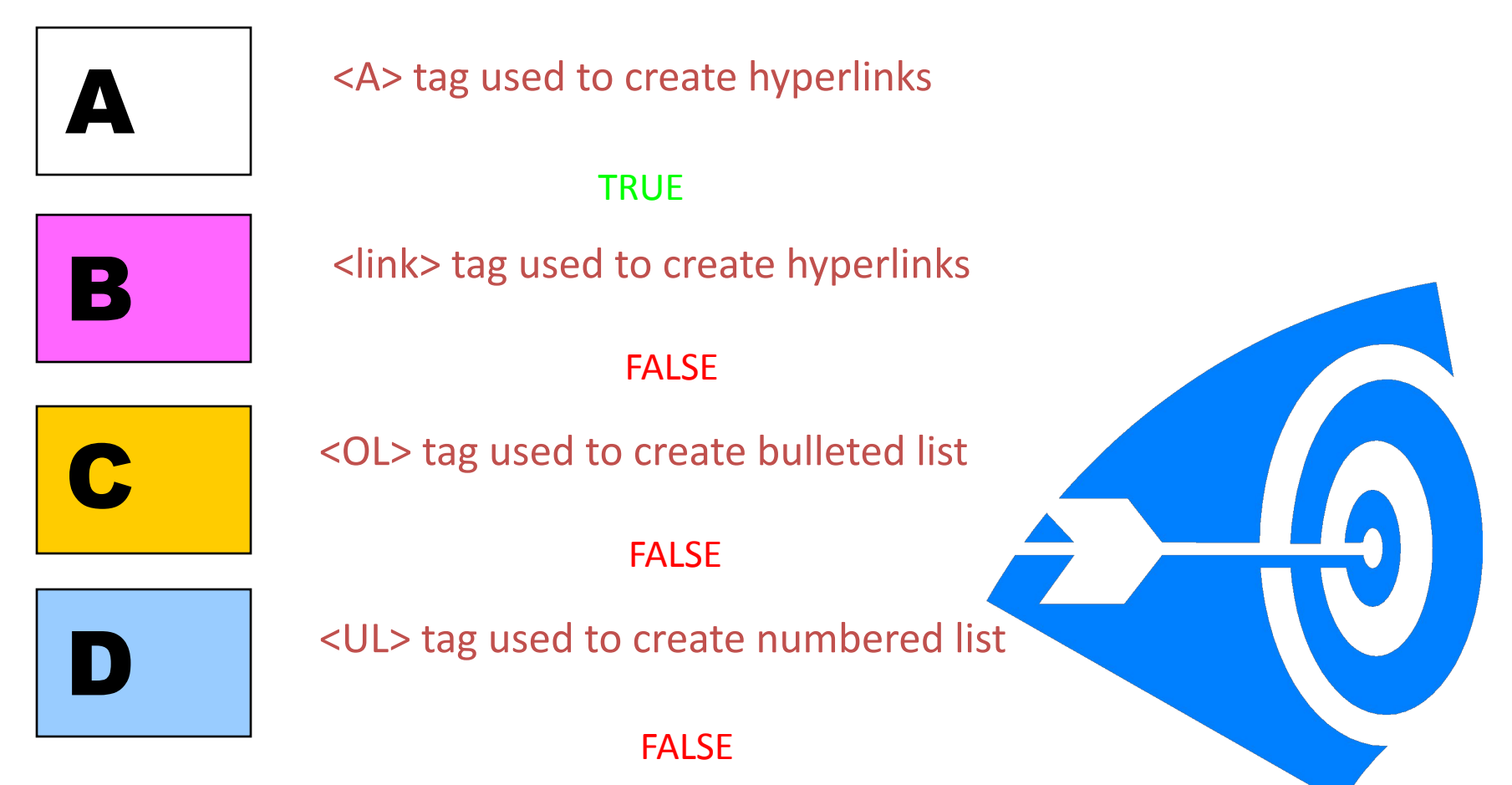

### **Tables**

- Displays data in a tabular format
- A table is divided into rows (with the tag), and each row is divided into data cells (with the tag).
- <TABLE> ..... </TABLE> : define a table
- Some attributes
  - ALIGN = LEFT | RIGHT | CENTER
  - BORDER = n (Number of Pixels)
  - BGCOLOR = "color" | "#rrggbb"
  - CELLSPACING = n (Number of Pixels)
  - CELLPADDING = n (Number of Pixels )
  - WIDTH= % Of Parent | n (pixels)

### **Table structure**

| <table border="1"> <!-- start of table definition--></table>                                                                                                    |                                |                               |
|----------------------------------------------------------------------------------------------------|--------------------------------|-------------------------------|
| <pre><tr> <!-- start of header row definition--> <th> first header cell contents </th> <th> last header cell contents </th> </tr> <!-- end of header row definition--></pre>       | first header cell contents     | last header cell contents     |
| first header cell contents                                                                                                    | last header cell contents      |                               |
| <pre><tr> <!-- start of first row definition--> <td> first row, first cell contents </td> <td> first row, last cell contents </td> </tr> <!-- end of first row definition--></pre> | first row, first cell contents | first row, last cell contents |
| first row, first cell contents                                                                                                    | first row, last cell contents  |                               |
| <pre><tr> <!-- start of last row definition--> <td> last row, first cell contents </td> <td> last row, last cell contents </td> </tr> <!-- end of last row definition ---></pre>   | last row, first cell contents  | last row, last cell contents  |
| last row, first cell contents                                                                                                    | last row, last cell contents   |                               |
|                                                                                                    |                                |                               |

### **Creating tables 1**

```
<h2> Account details</h2>
<TABLE BORDER="1" CELLSPACING="10" CELLPADDING="1" WIDTH="100%">
<TR>
```

```
<TH>AccountNo</TH><TH>Customer Name</TH>
```

</TR>

< TR >

```
<TD>1001</TD><TD>Jack</TD>
```

</TR>

<TR>

```
<TD>1002</TD><TD>Tom</TD>
```

</TR>

</TABLE>

| jile <u>E</u> dit <u>V</u> iew F <u>a</u> vi | orites <u>T</u> ools <u>H</u> elp | Links » 🦧 |
|----------------------------------------------|-----------------------------------|-----------|
| Account De                                   | tails                             |           |
| AccountNo                                    | Custon                            | ner Name  |
| 1001                                         | Jack                              |           |
| 1002                                         | Tom                               |           |
|                                              |                                   |           |

### **Creating tables 2**

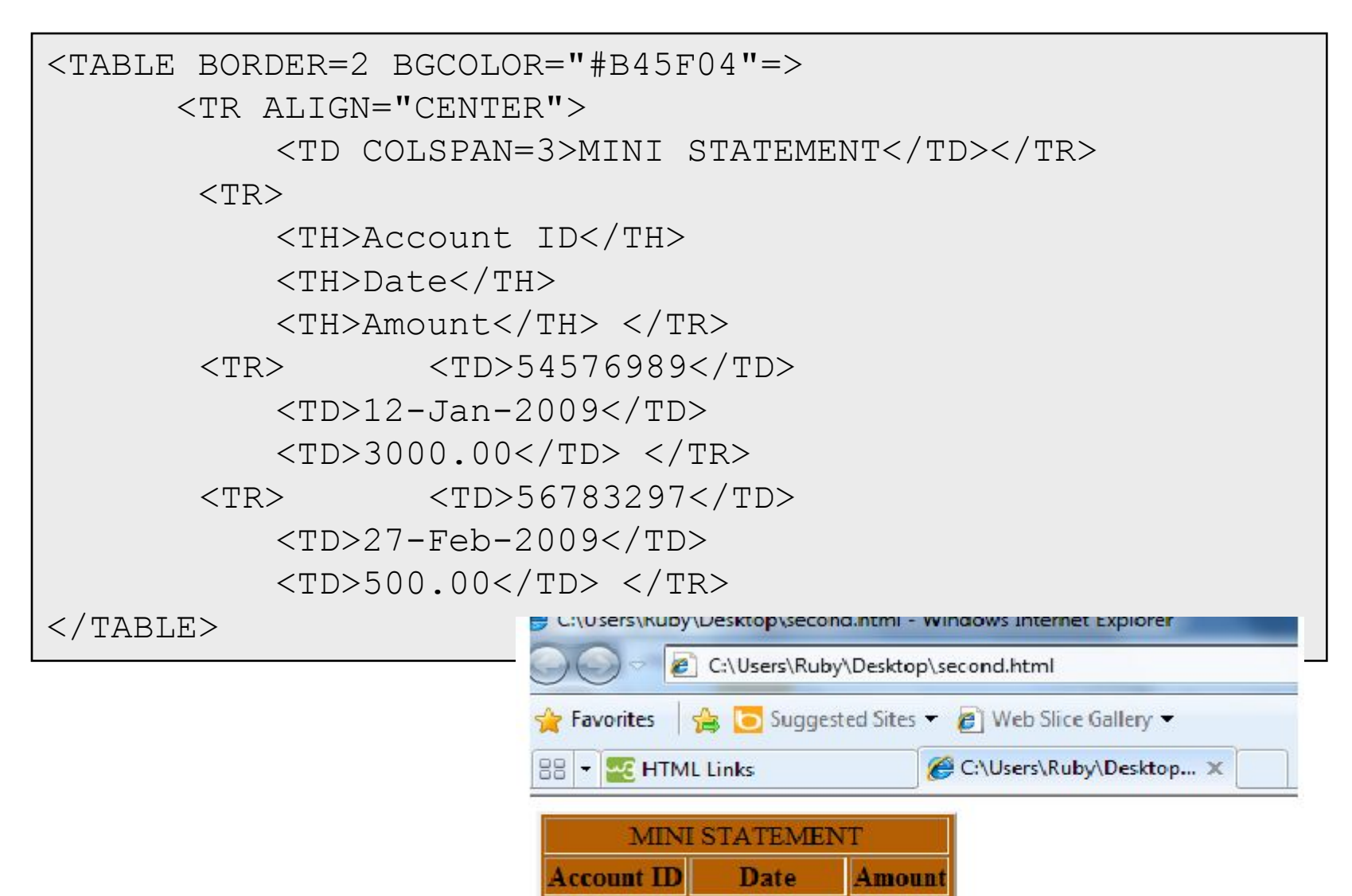

54576989

56783297

12-Jan-2009 3000.00

27-Feb-2009 500.00

### **Creating tables 3**

```
<!DOCTYPE html>
<html>
<body>
<h4>Cell that spans two rows:</h4>
\langle tr \rangle
 >First Name:
 Bill Gates
< t.r >
 Telephone:
  555 77 854
🔗 C:\Users\Ruby\Desktop\second.html - Windows Internet Explorer
< t.r >
                             C:\Users\Ruby\Desktop\second.html
 555 77 855
                        🖕 Favorites 🛛 👍 🔁 Suggested Sites 👻 🖉 Web Slice Gallery 💌
🔠 🔹 🚾 HTML Tables
                                            C:\Users\Ruby\Desktop... ×
```

</body> </html>

#### Cell that spans two rows:

| First Name: | Bill Gates |  |
|-------------|------------|--|
| Telephone:  | 555 77 854 |  |
|             | 555 77 855 |  |

### Forms

Used for creating Graphical User Interface (GUI)

In a web application client interact through GUI.

It is enclosed between the <form> and </form> tags.

input elements

</form>

Forms become powerful when connected to a server application

A single HTML page can have multiple forms.

### **Form elements**

- <INPUT> tag is used to add elements to the form
  - NAME = "controlname"
  - TYPE = text / password / checkbox / radio/ submit / reset / button / hidden / file
  - VALUE
  - MAXLENGTH
  - SIZE
  - All elements should be named by setting a unique value to the name attribute.
  - The value attribute is used to set a default value for the control.

### Forms

<FORM NAME="form1" ACTION="abc.jsp" METHOD=GET>

<!- NAME is used for future manipulation of data by scripting language ACTION indicates a program on the server that will be executed when this form is submitted. Mostly it will be an ASP or a JSP script. METHOD indicates the way the form is submitted to the server popular options are GET/POST -->

(form elements go here)

</FORM>

### Text Box/Password

A text field can be added to the form by typing

- <INPUT TYPE="TEXT" NAME="txtcompany" VALUE="XYZ" SIZE="10" MAXLENGTH="15">
- A password field can be added to the form by typing
  - <INPUT TYPE="PASSWORD" NAME="pwdLogin" SIZE="50" MAXLENGTH="12">
  - when the text is entered, stars appear instead of the typed letters

### Attributes are

- VALUE is the default value loaded
- SIZE sets the size of the field in no. of characters
- MAXLENGTH specifies max number of characters that can be entered to the control

### **Radio Buttons:**

Radio buttons with the same NAME are grouped together
<a href="right"></a>
<a href="right"></a>
<a href="right"></a>
<a href="right"></a>
<a href="right"></a>
<a href="right"></a>
<a href="right"></a>
<a href="right"></a>
<a href="right"></a>
<a href="right"></a>
<a href="right"></a>
<a href="right"></a>
<a href="right"></a>
<a href="right"></a>
<a href="right"></a>
<a href="right"></a>
<a href="right"></a>
<a href="right"></a>
<a href="right"></a>
<a href="right"></a>
<a href="right"></a>
<a href="right"></a>
<a href="right"></a>
<a href="right"></a>
<a href="right"></a>
<a href="right"></a>
<a href="right"></a>
<a href="right"></a>
<a href="right"></a>
<a href="right"></a>
<a href="right"></a>
<a href="right"></a>
<a href="right"></a>
<a href="right"></a>
<a href="right"></a>
<a href="right"></a>
<a href="right"></a>
<a href="right"></a>
<a href="right">right"></a>
<a href="right">right"></a>
<a href="right">right"></a>
<a href="right">right">right">right"</a>
<a href="right">right">right">right"</a>
<a href="right">right">right">right"</a>
<a href="right">right">right">right"/right"</a>
<a href="right">right"/right"/rig

<INPUT TYPE="radio" NAME="output" VALUE="screen" checked> Screen

<INPUT TYPE="radio" NAME="output" VALUE="printer">Printer

### The Input Element.....contd!!!!

### 4.Checkboxes:-

<input type="checkbox">
 Used for multiple selection
 <INPUT TYPE="checkbox" NAME="contact" VALUE="email"</li>
 CHECKED>Notify by email
 VALUE indicates the value to be transmitted to the server

e.g: contact=email will be sent to the server

 CHECKED sets the checkbox to be selected by default
 Here "Notify by email" is visible to the user and the value "email" is not visible to the user

### List Box (Drop-down box)

SIZE number of lines to display
VALUE indicates what will be sent to the server
SELECTED sets the default selected item
MULTIPLE will allow multiple selection of items

Eg: <SELECT NAME="Hobbies" MULTIPLE SIZE="3">

<SELECT NAME="Hobbies">

<OPTION VALUE="T">Travel

<OPTION VALUE="R" SELECTED>Reading

<OPTION VALUE="S">Sleeping

<OPTION VALUE="W">Walking

### **Buttons**

### The Submit button

- Sends the form contents to the server when clicked
- By default only submit button can invoke the action page and send data to server.
- <INPUT TYPE=submit NAME=cmdsubmit VALUE ="Submit">
- The Reset button
  - Resets all the form controls to the default state.
  - <INPUT TYPE=Reset NAME=cmdReset VALUE="Reset">.
- A button
  - No predetermined action like submit or reset.
  - Script should be written to make it work. (this will be covered in later chapters)
  - <INPUT TYPE=Button NAME=cmdAdd VALUE="Click Me">.

### **Form examples**

```
<!DOCTYPE html>
<html><body>
<form name="input" action="html form action.asp" method="get">
First name: <input type="text" name="FirstName" value="Ruby"><br>
Last name: <input type="text" name="LastName" value="Jindal"><br>
<input type="radio" name="sex" value="male">Male<br>
<input type="radio" name="sex" value="female" checked>Female<br>
<input type="checkbox" name="vehicle" value="Bike">I have a bike<br>
<input type="checkbox" name="vehicle" value="Car">I have a car
<hr><hr><hr><
<select name="cars">
<option value="saab">Saab</option>
<option value="fiat">Fiat</option>
<option value="audi">Audi</option>
</select>
<input type="submit" value="Submit"></form>
Since the "Submit" button, the form-data will be sent to a construct the sent to a construct the se
page called "html form action.asp
                                                                                                                             C:\Users\Ruby\Desktop\second.html
</body>
                                                                                                              🖕 Favorites 🛛 🖕 💽 Suggested Sites 👻 🖉 Web Slice Gallery 💌
</html>
```

### File and Image

- The file control
  - Available from HTML 4.0
  - This form control is used to upload a file to the server
  - <INPUT TYPE="file" NAME="load">
  - It is possible to set maxlength and size values to file control
  - It's Not suggested because the path name might be larger than the size specified
  - The file form control is not supported by all browsers
- The image control
  - The image control creates a graphical version of submit button
  - <INPUT TYPE="IMAGE" SRC="sub.gif" alt="submit to server"</p>
  - NAME="flname">

### **File and Image**

```
<form name="Radio">
<h1 align="center"> Customer Registration </h1>
  Customer Name :
 <input type="text" name="uname">
  Gender :
>
<INPUT TYPE="radio" NAME="output" VALUE="Male" checked="checked"
<INPUT TYPE="radio" NAME="output" VALUE="Female">Female
 Upload your photo : 
 <input type="file" name="datafile" size="40">
 >
 <input type="image" src="submit.jpg" value="Send"> 
</form>
```

Infy Bank - Windows Internet Explorer

### How to specify the path for submitting the data from a html FORM to server side program

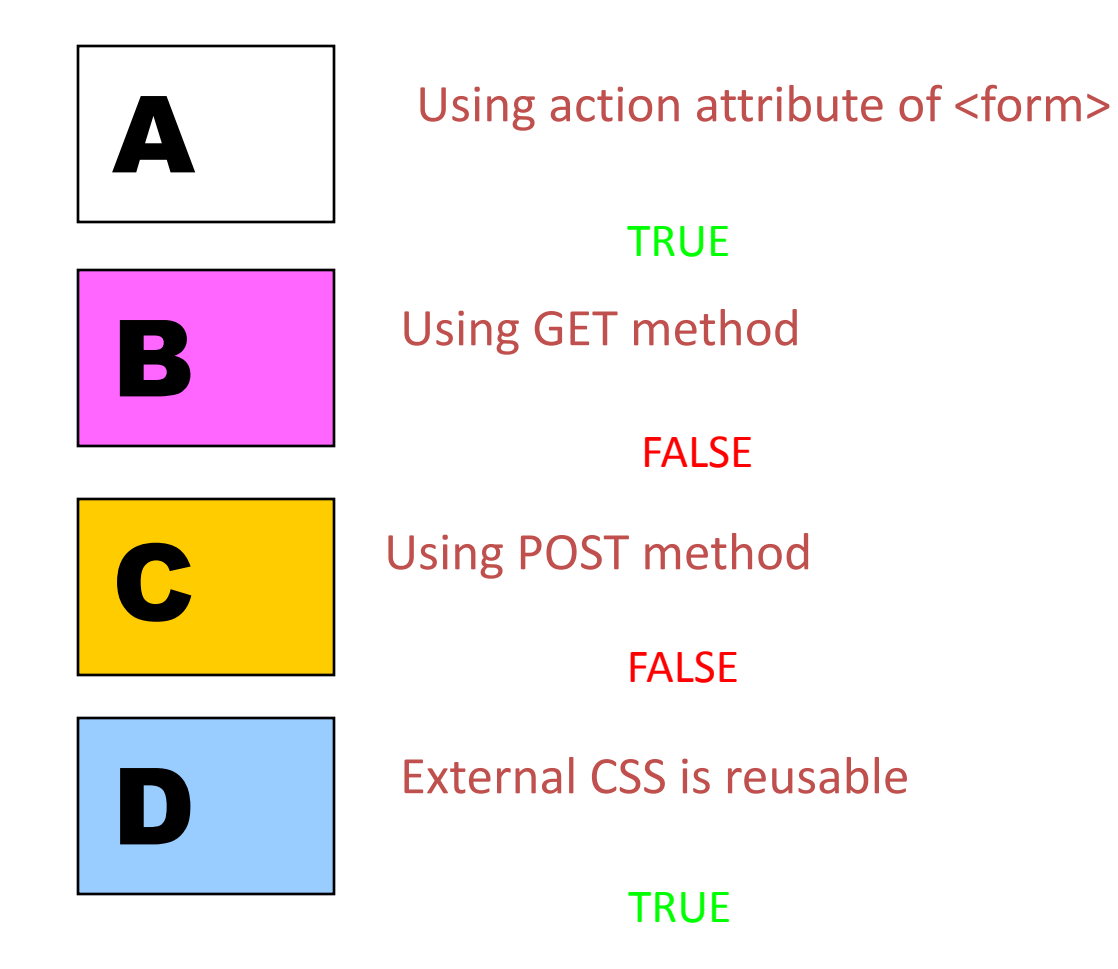

### **Summary**

- HTML structure
- Different elements and attributes
- Creating tables
- Interaction with the client using forms.

## Thank You !!!!!!